## 7<sup>th</sup> Grade Career Exploration (Naviance)

1. Login to Naviance from the Portal

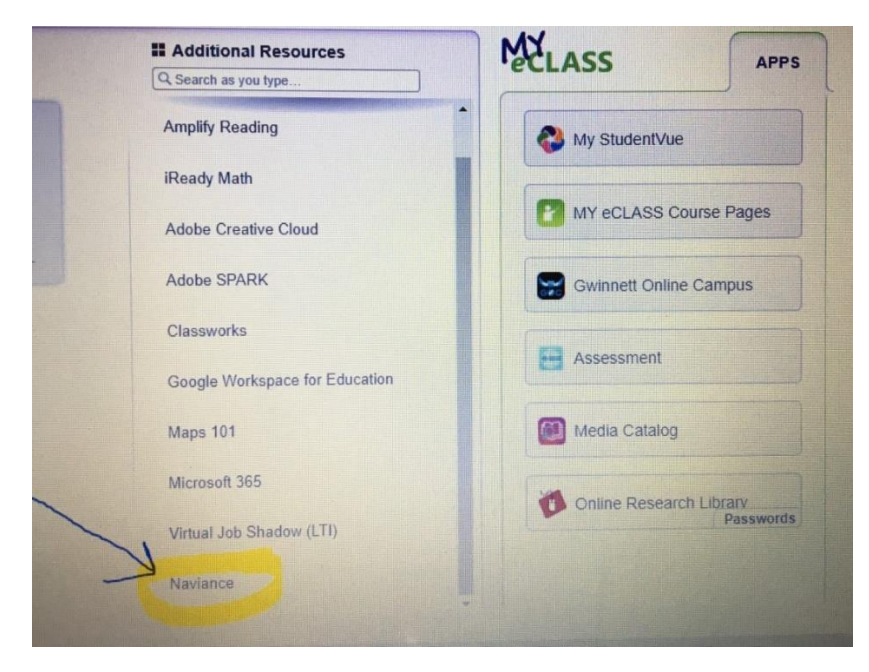

## 2. See your Home Screen in Naviance.

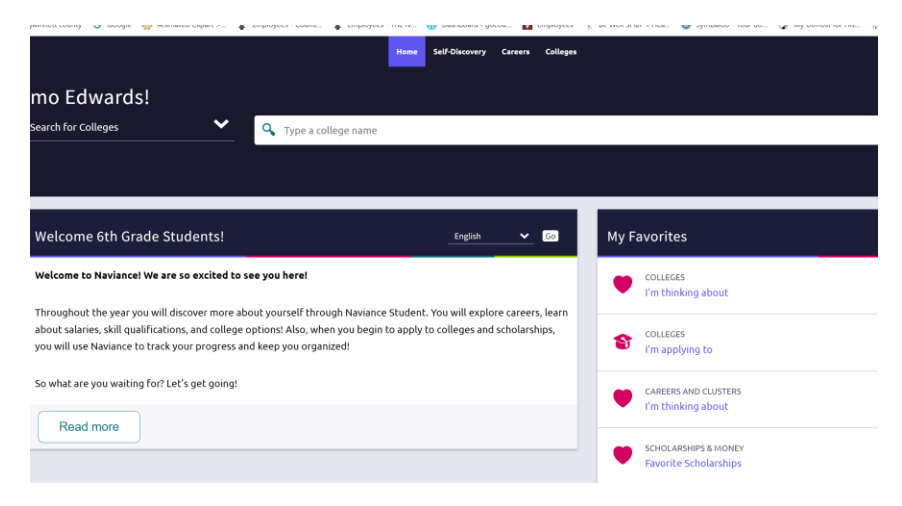

3. Click on Self-Discovery, then Career Cluster Finder

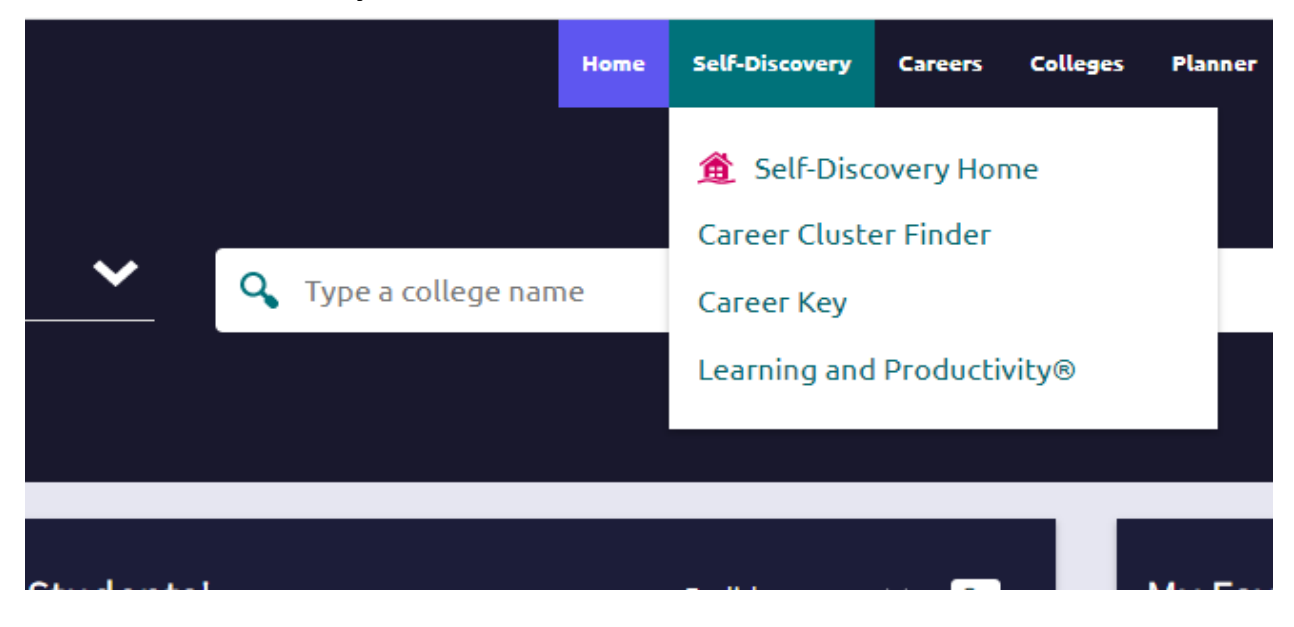

4. Click Start Assessment to take the survey

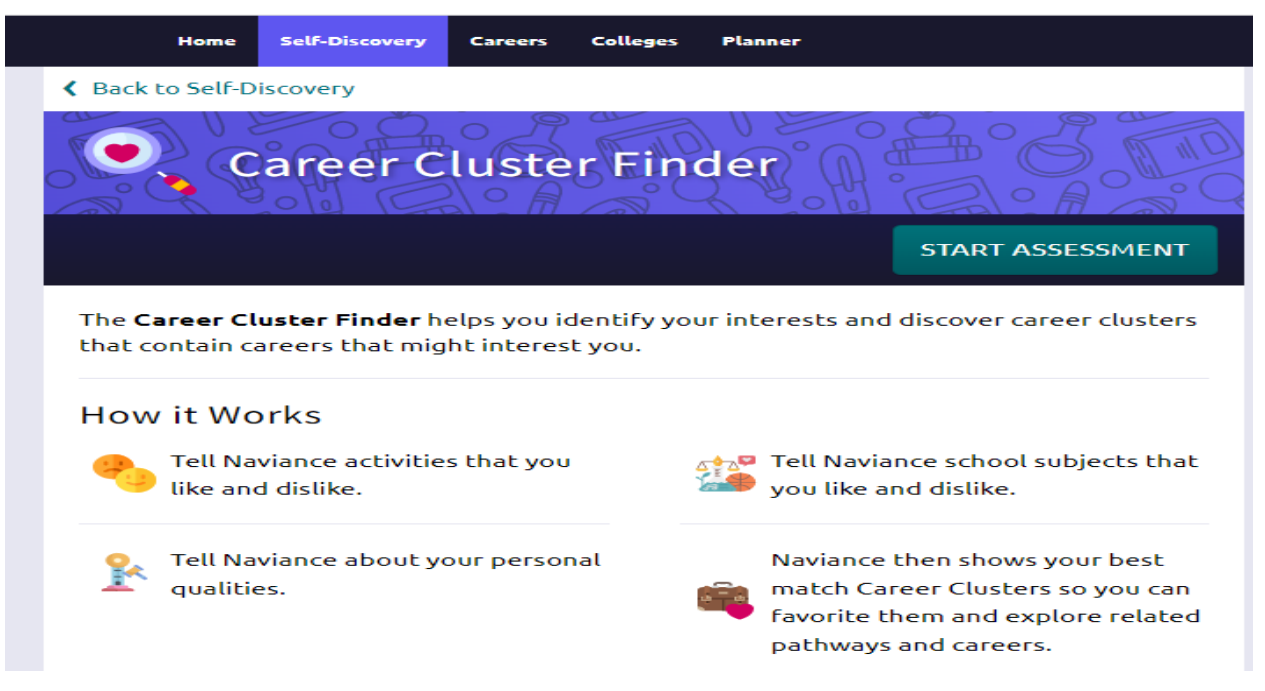

5. After you've finished the assessment, do the following:

- On each page choose whether you like or dislike the activity, personal quality, or school subject.
- 3. After the last question, you will be able to view your results.
- 4. Save career clusters of interests to your Favorites List by clicking the heart icon.

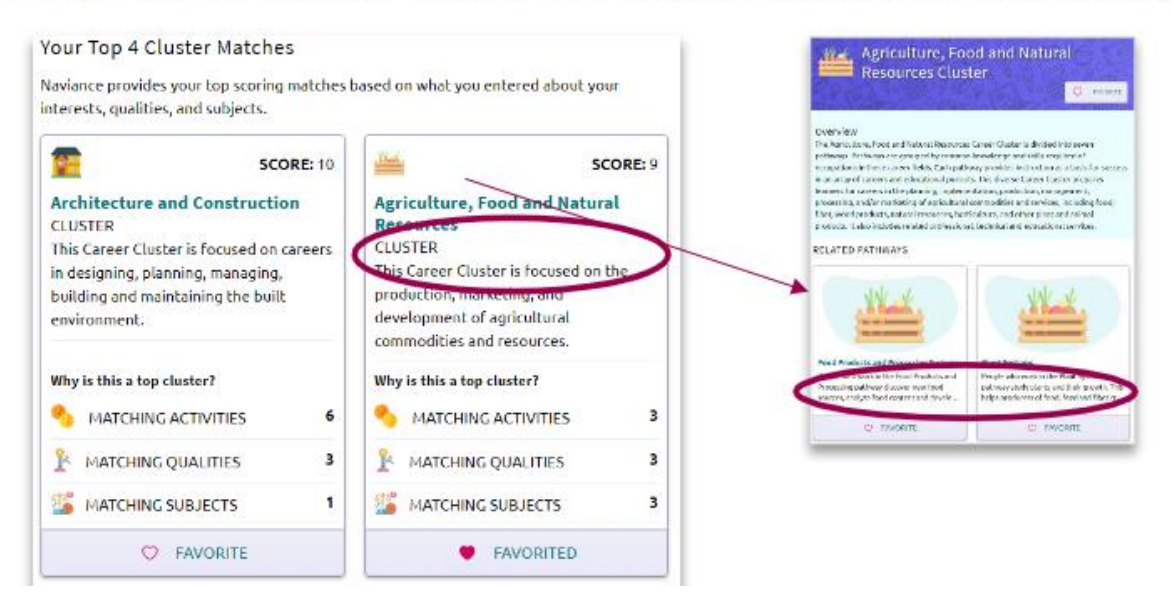